## خطوات الدفع الإلكتروني للمصروفات الدراسية للطلاب الجدد

وحدة الخدمات الالكترونية والمعرفية

كلية الأداب — جامعة القاهرة

فيما يلي تعليمات سداد الرسوم الدراسية للطلاب الجدد بكلية الآداب للعام الجامعي 2020/2019:

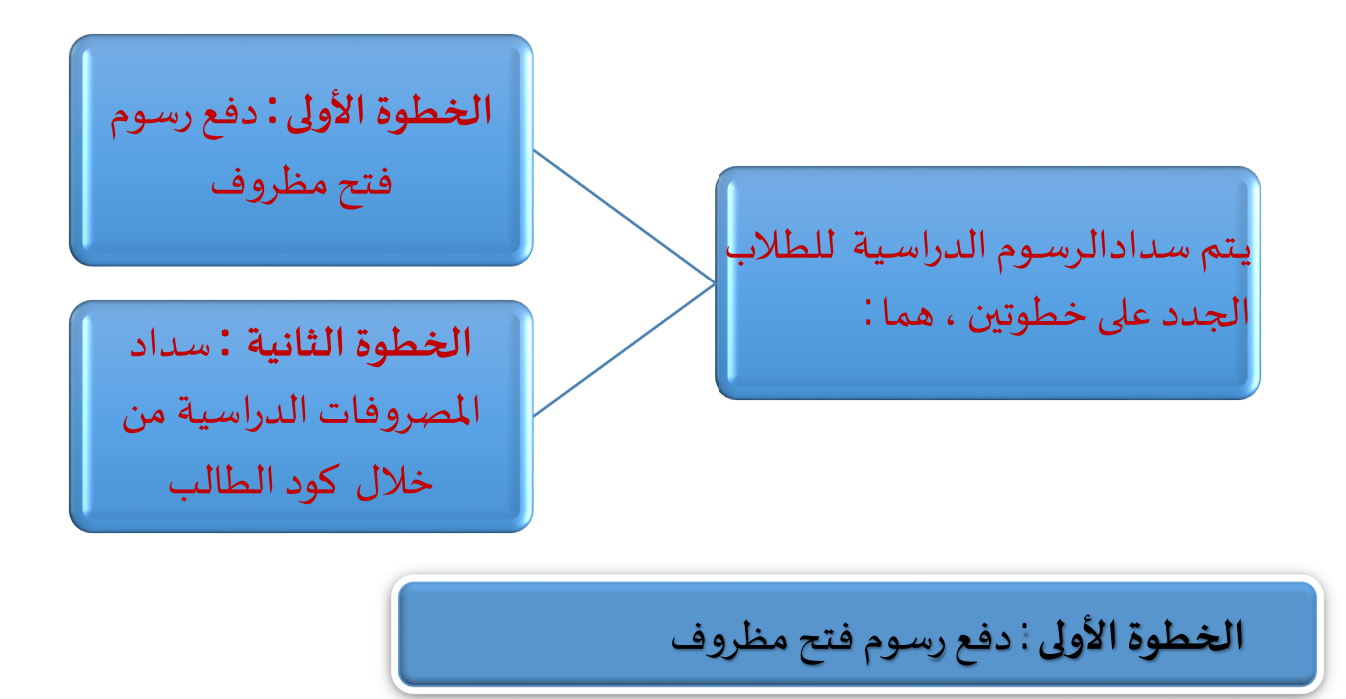

.1 يتم الدخول على الموقع الإلكتروني لتحصيل الخدمات لكلية الآداب من خلال الرابط.
التالي : <u>https://ckes.cu.edu.eg/arts.aspx</u>، واختيار تبويب شئون الطلاب.

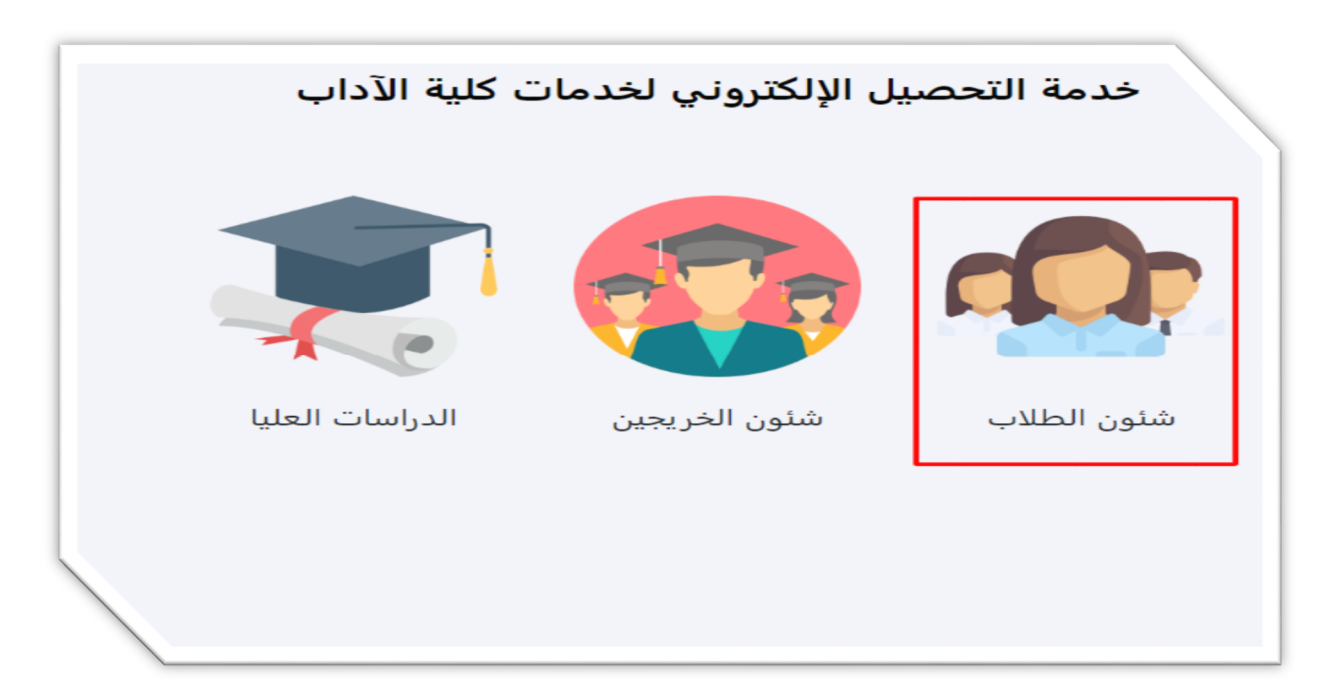

2. اختيار نوع الخدمة (مظروف مستجدين – ليسانس)

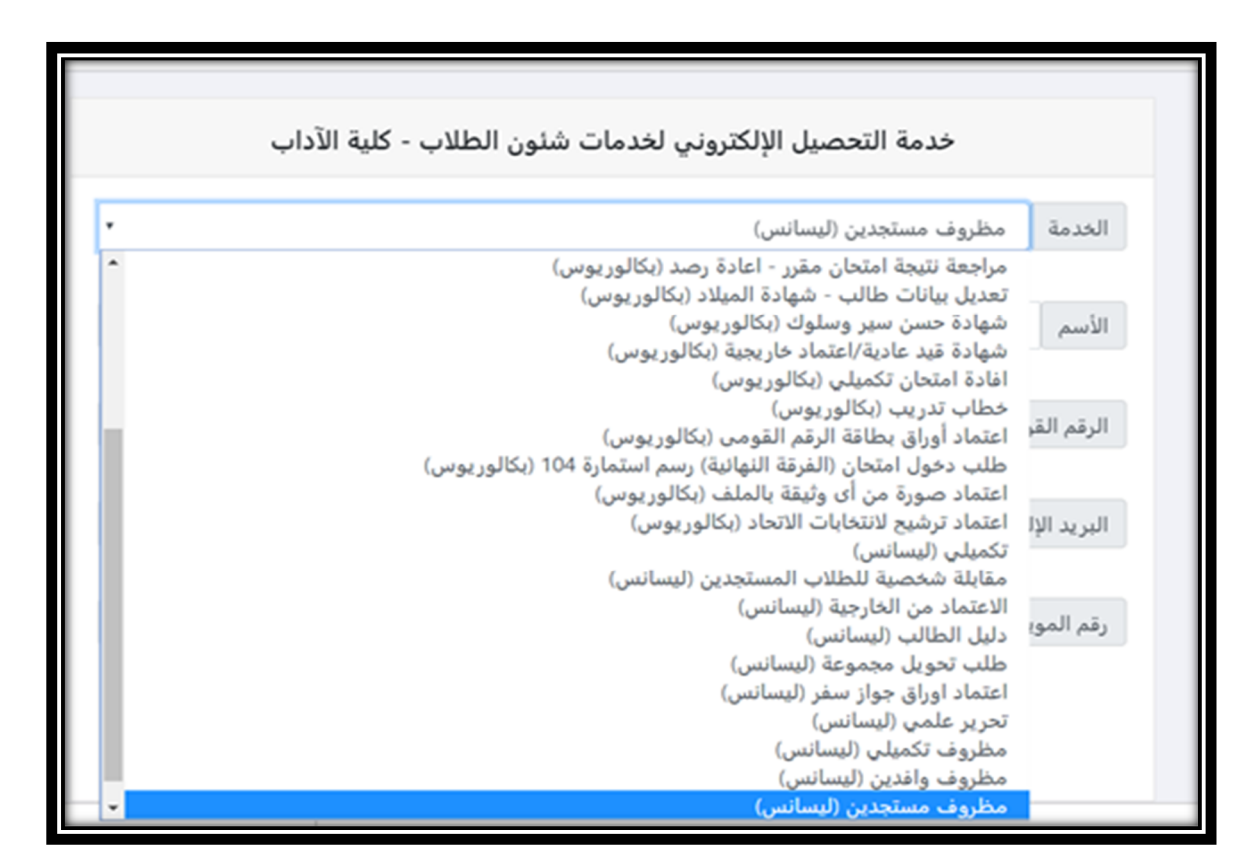

3- إدخال الاسم – الرقم القومي – البريد الإلكتروني – رقم الموبايل ثم الضغط على علامة فوري.

| خدمة التحصيل الإلكتروني لخدمات شئون الطلاب - كلية الآداب |  |  |  |  |  |
|----------------------------------------------------------|--|--|--|--|--|
| الخدمة مستجدين (ليسانس)                                  |  |  |  |  |  |
| الأسم bbbbbbbbb                                          |  |  |  |  |  |
| الرقم القومي/كود الطالب (29912102400516                  |  |  |  |  |  |
| eh321@gmail.com البريد الإلكتروني                        |  |  |  |  |  |
| رقم الموبيل 1111111                                      |  |  |  |  |  |
| برجاء ادخال رقم التليفون بطريقة صحيحة<br>و فوري          |  |  |  |  |  |

4- يتم التأكيد على طريقة الدفع من خلال خدمة فوري وإظهار المبلغ المطلوب دفعه، ثم الضغط على زر تأكيد Confirm

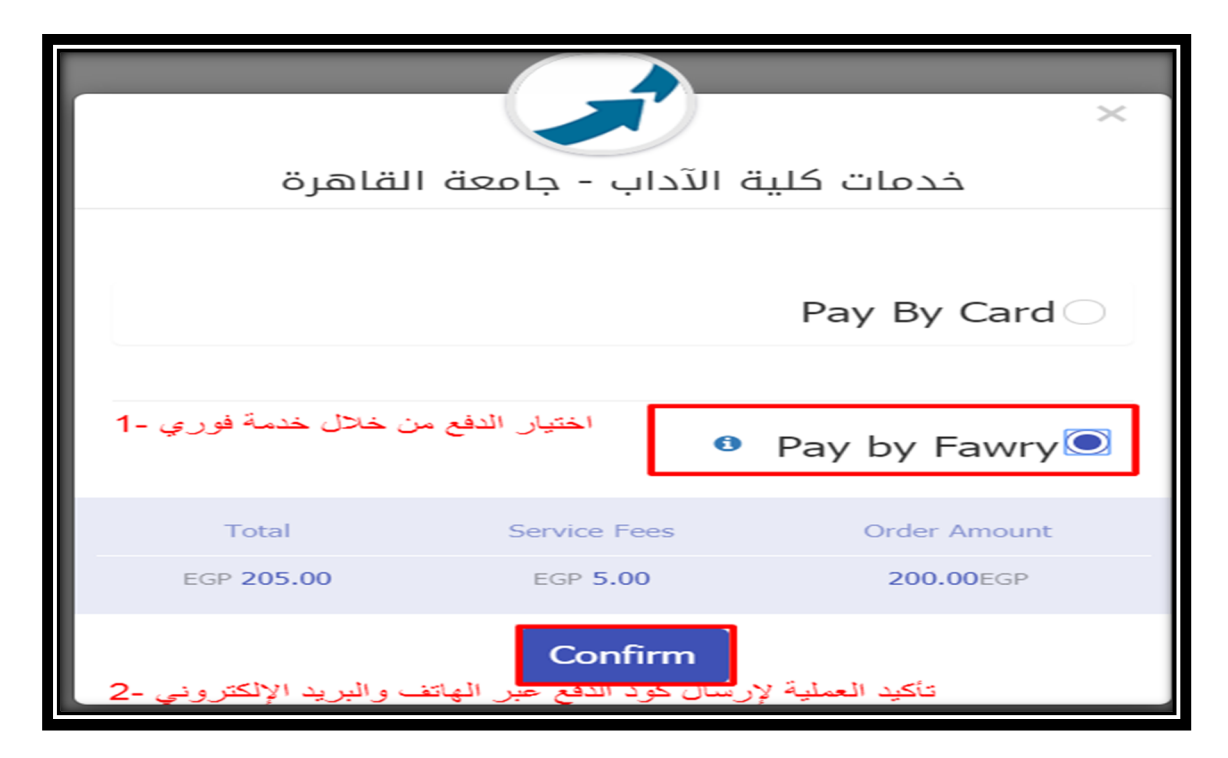

5- يظهر كود الدفع للطالب والذي تم إرساله أيضا في رسالة نصية على الموبايل والبريد الإلكتروني

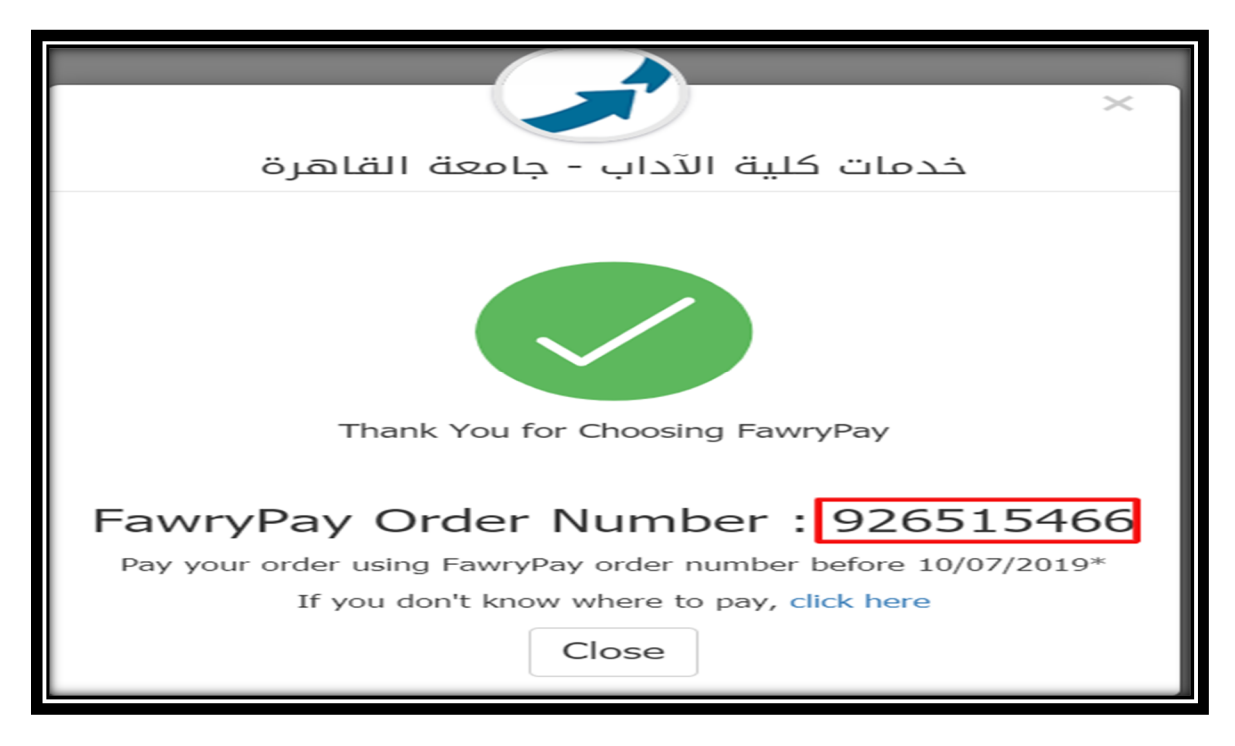

6- التوجه إلى منفذ فوري بأى مكان وطلب دفع خدمة من نوع fawry@ استخدام الكود وبعد الدفع يتم إحضار إيصال الدفع للكلية لتنفيذ الخدمة. الخطوة الثانية : سداد المصروفات الدراسية من خلال كود الطالب

 1- الحصول على كود الدفع من خلال الموقع الخاص بخدمة الدفع الإلكتروني للجامعة التالي: http://www.mycuid.cu.edu.eg

|           | <b>ب ح ث</b><br>معزات<br>مط<br>رفین | لف يجب كتابته من غير<br>اء يجب كتابته من غير نف<br>) يجب كتابته من غير ها<br>او ه) يجب المحاولة بالح | <u>تعليمات البحث بالاسم:</u><br>* اذا كان الاسم يحتوى على حرف الأ<br>* اذا كان الاسم يحتوى على حرف الي<br>* اذا كان الاسم يحتوى على حرف (ق<br>* اذا كان الاسم يحتوى على حرف (ة |   |
|-----------|-------------------------------------|----------------------------------------------------------------------------------------------------|----------------------------------------------------------------------------------------------------|---|
| (اجبارى)  | ٠                                   | بكالوريوس/ليسانس                                                                                     | المرحلة الدراسية :                                                                                                    | I |
| (اجباری)  |                                     | dddddddd                                                                                             | اسم الطالب :                                                                                                    | I |
| (اختيارى) |                                     |                                                                                                    | الرقم القومي:                                                                                                    |   |
| (اجباری)  | ٧                                   | كلية الأداب                                                                                          | الكلية :                                                                                                    |   |
| (اجباری)  | ۲                                   | الفرقة الأولى                                                                                        | الفرقة :                                                                                                    |   |
|           | بحث                                 |                                                                                                    |                                                                                                    |   |

2- يتم الدفع إما من خلال خدمة فوري أو استخدام البطاقات المدفوعة مقدما من البنك
الأهلى وبنك مصر.

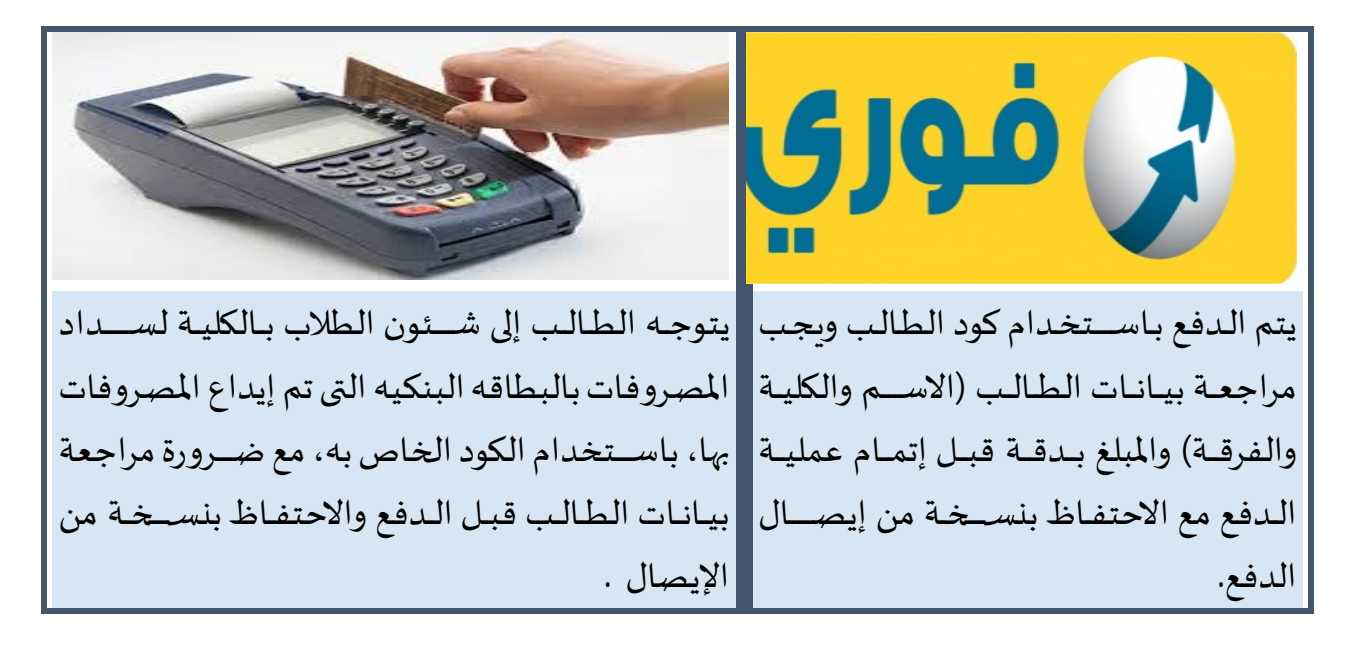